Indien u **geen** wifi heeft ingesteld, of **geen** mobiele data heeft, begin bij stap 1. Indien u wifi heeft ingesteld, of mobiele data heeft, begin bij stap 9.

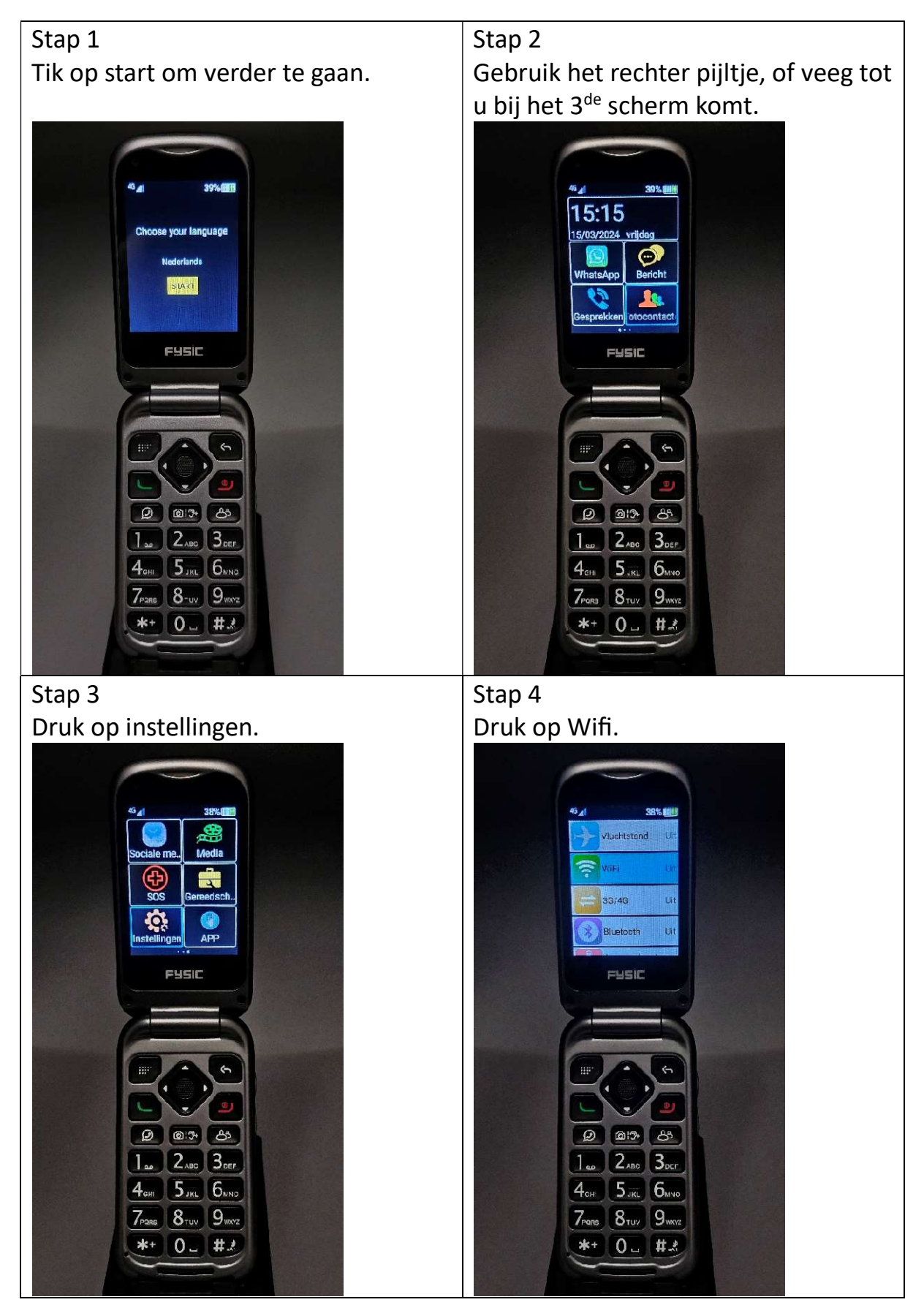

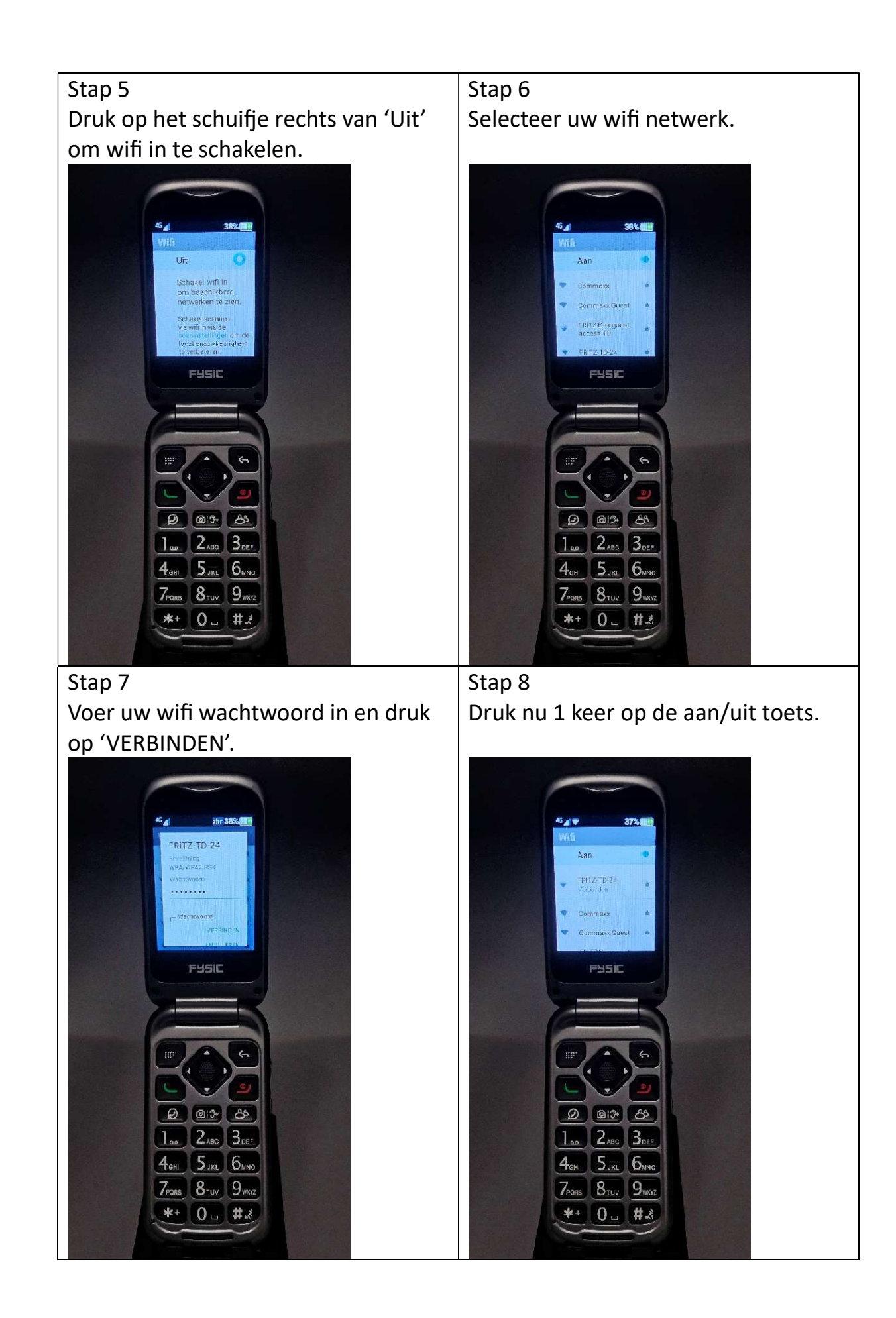

### Stap 9

Gebruik het rechter pijltje of veeg tot u bij het 3<sup>de</sup> scherm komt.

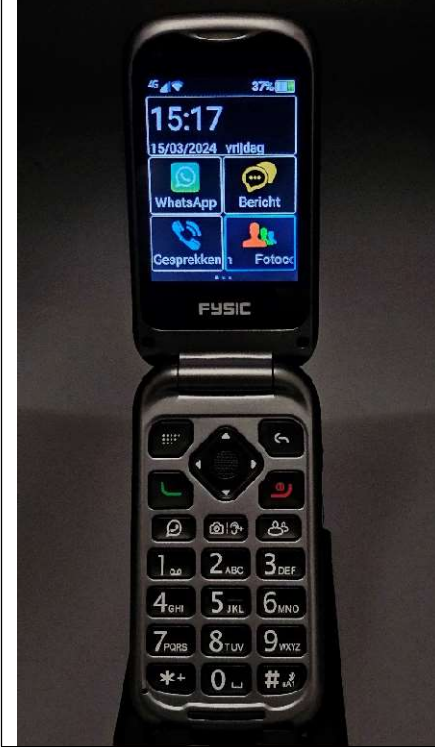

Stap 11 Druk op 'Browser'.

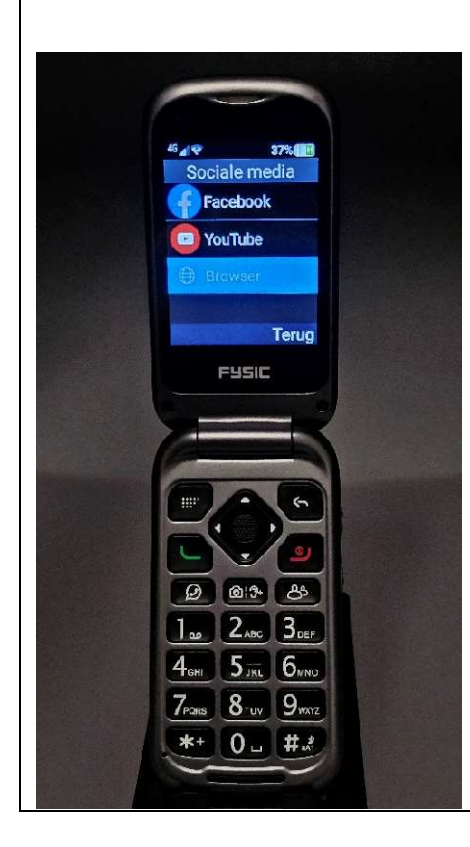

#### Stap 10

Druk hier op 'Sociale media'.

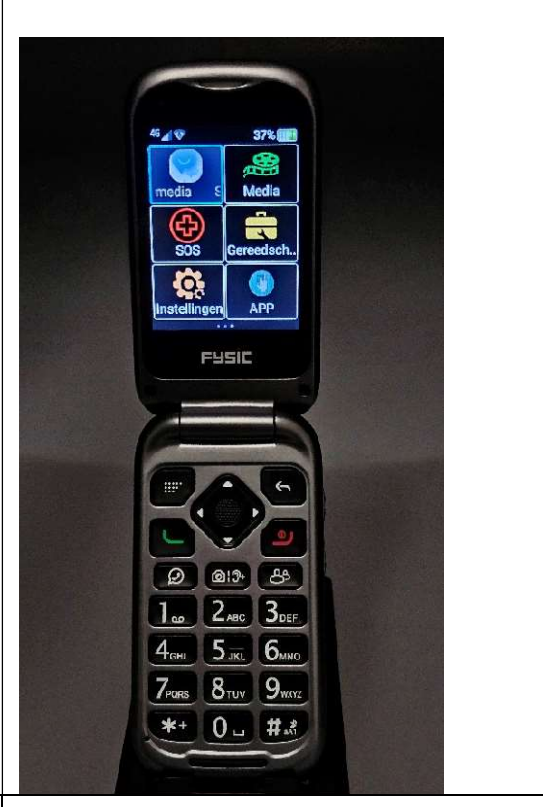

Stap 12 Druk op de zoekbalk en geef de volgende link in 'https://www.whatsapp.com/android/'

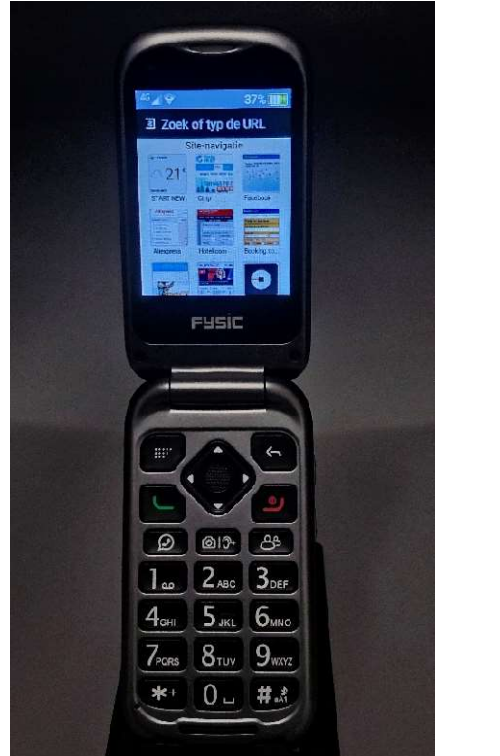

# Stap 13

Gebruik het pijltje naar beneden of veeg om de cookie pop up te zien.

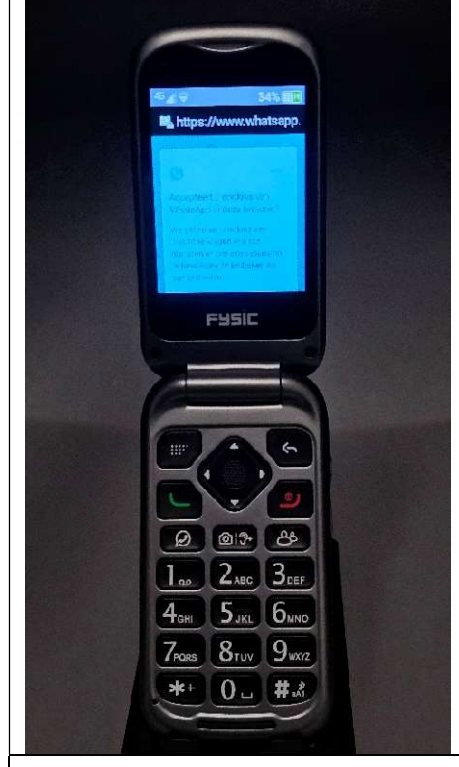

#### Stap 15 Gebruik het pijltje naar beneden of

veeg tot u 'Pakket installeren' ziet.

### Stap 14 Druk op 'ACCEPTEREN'

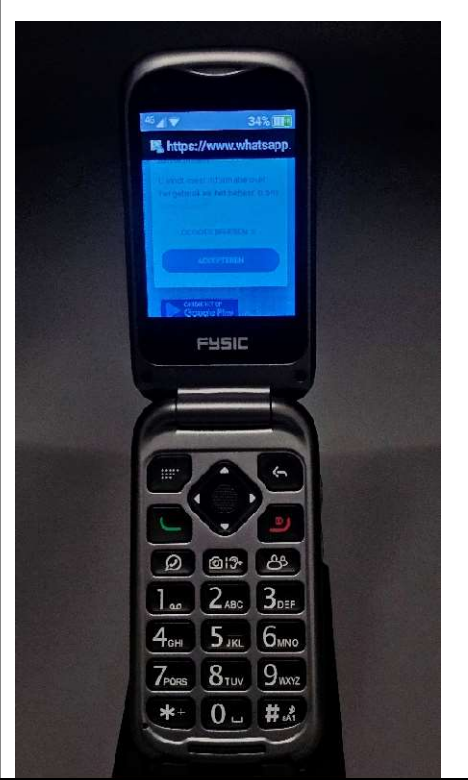

Stap 16 Druk op 'Pakket installeren'.

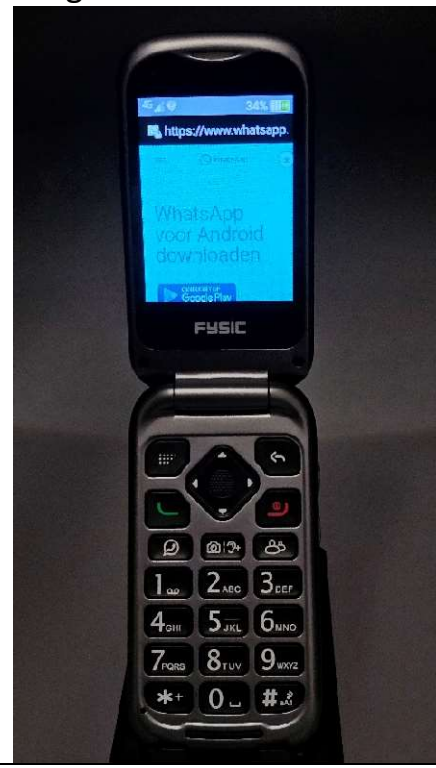

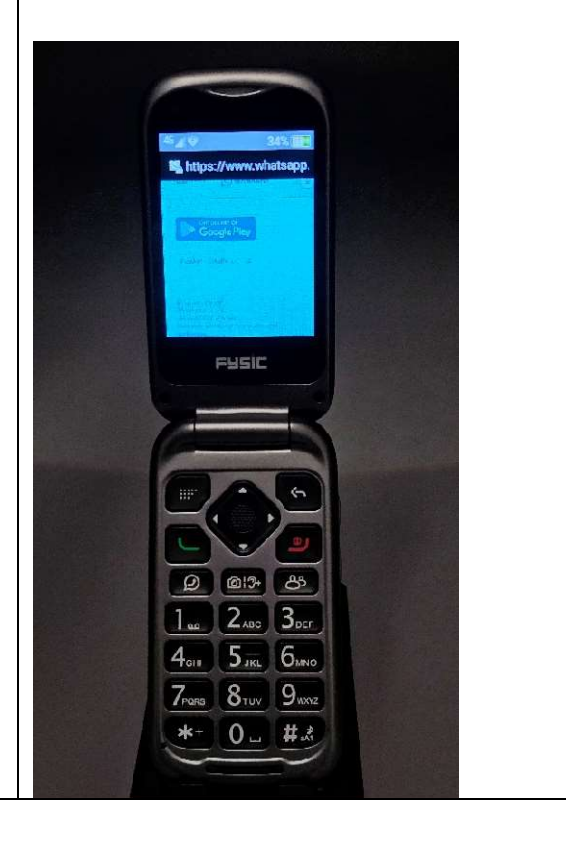

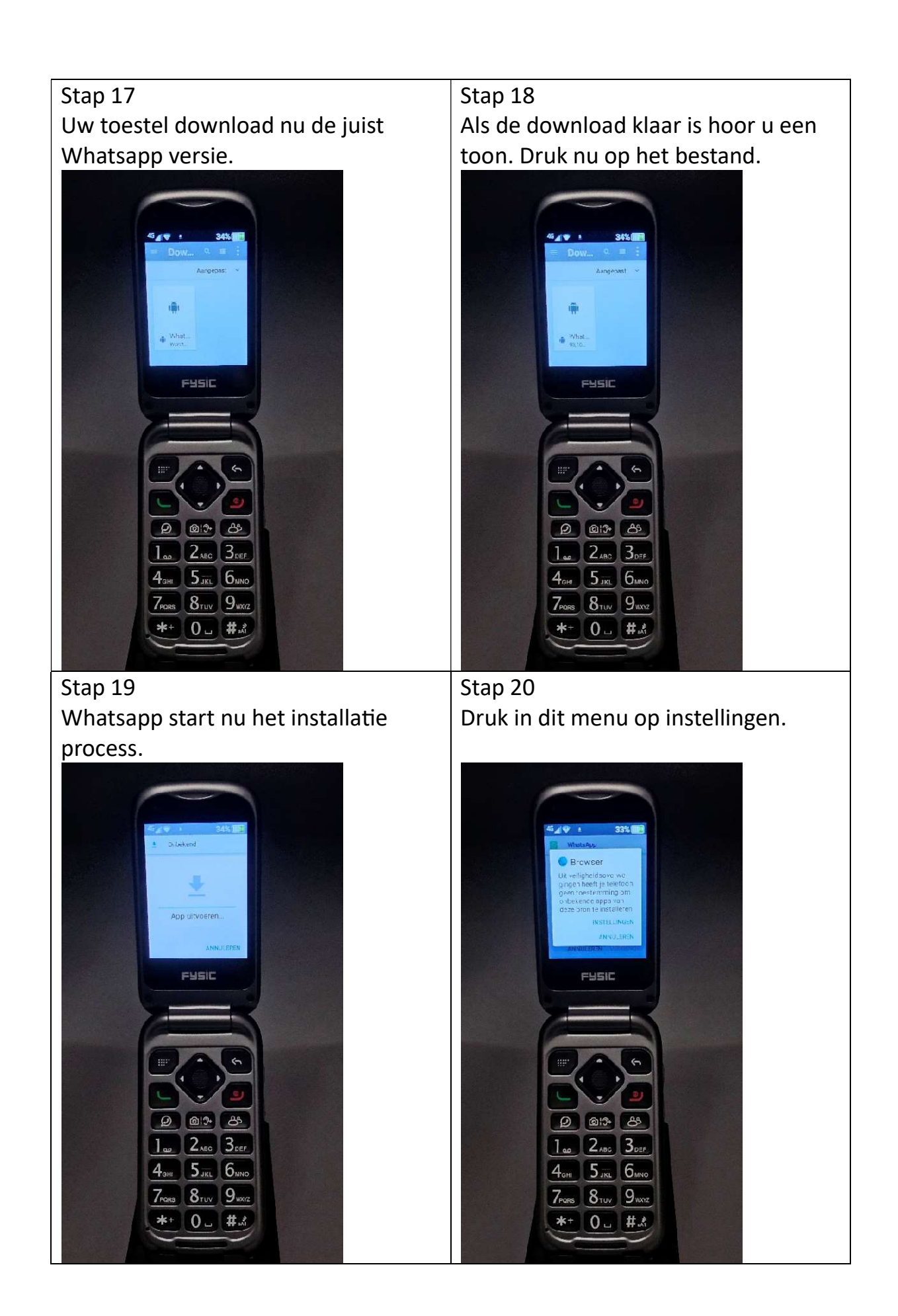

## Stap 21 Stap 22 Klik op het schuifje naar 'Toestaan Druk nu op de toets vorige. (Boven de van deze bron' aan/uit knop.) FUSIC FHSIC 0 013+ ඵ @ @13+ 85 1 ... 2 ABC 3 DEF 1 ac 2.480 30EF 4он 5 лк. 6мно 4<sub>GHI</sub> 5<sub>JKL</sub> 6<sub>NNO</sub> 7PORS 8TUV 9WX7Z 7PORS 8TUV 9WXVZ \*\* 0. #. \*\* 0 ... #. Stap 23 Stap 24 Whatsapp vraagt nu of u wilt Whatsapp gaat nu de update updaten. Druk hier op 'Installeren'. installeren. Installeren. FYSIC FUSIC Ø @:3 & ල මා සි 1 an 2 ABC 3 CEF 1 an 2 ABC 30EF 4. 5 JKL 6. MND 4. 5 JKL 6. MNO 7PORS 8TUY 9WX1Z 7Pars 8TUV 9WX1Z \*+ 0 . #. \*+ 0 . #.

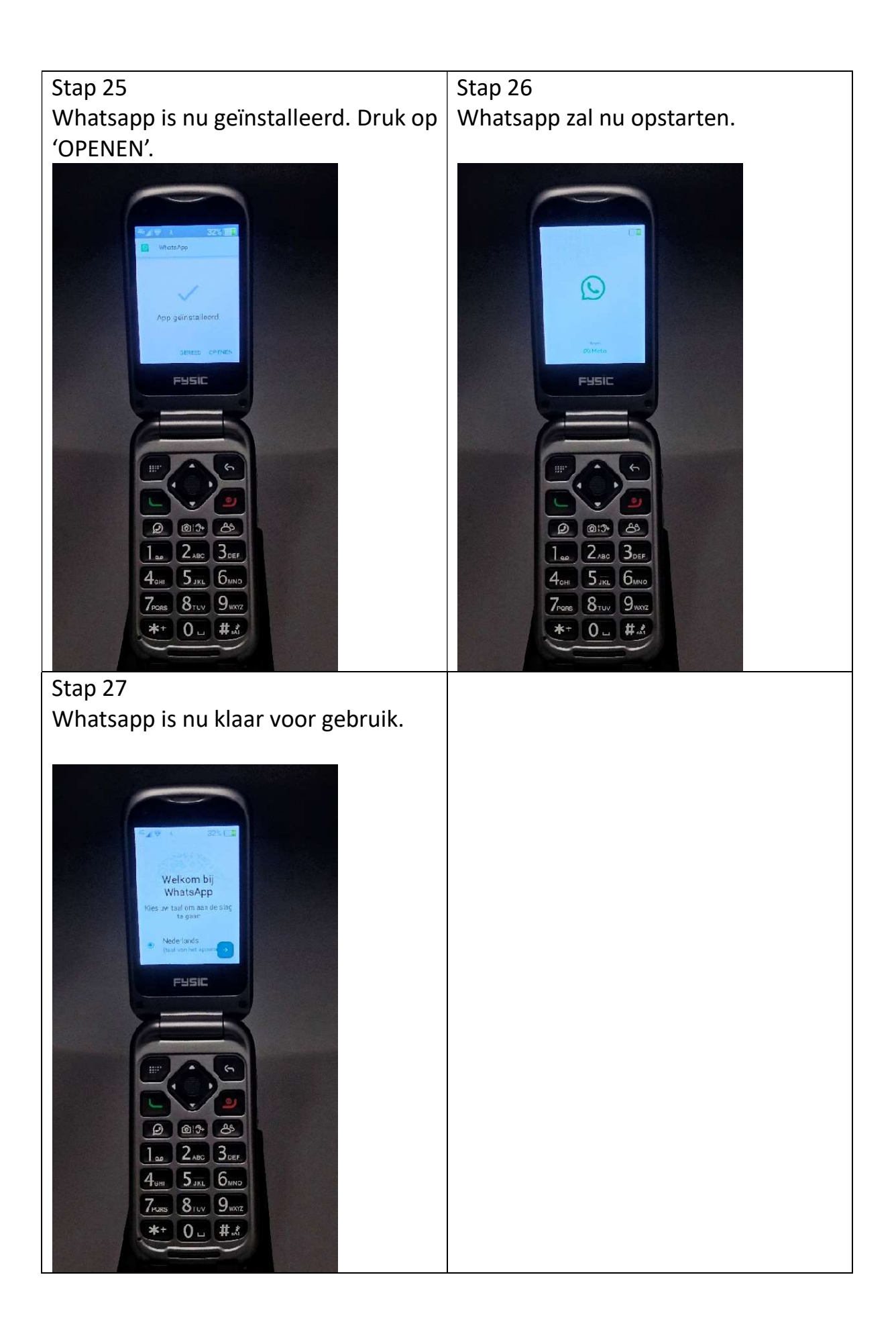